- IN THIS DOCUMENT
- Introduction
- Open a project in the Timing Perspective
- Validate timing constraints interactively
- Validate the timing constraints during compilation
- What to read next

# 1 Introduction

The XMOS architecture has predictable timing, which allows many interfaces to be performed in software. This tutorial shows you how to add timing constraints to the parts of your program that must run within strict time limits, enabling correct real-time behavior to be validated for your target device at compile-time.

This tutorial shows you how to:

- Open a sample UART project in the xTIMEcomposer Studio Timing Perspective
- ▶ Validate the UART transmitter's timing constraints interactively
- > Validate the UART transmitter's timing constraints during compilation

## 2 Open a project in the Timing Perspective

This part of the tutorial shows you how to create a project in xTIMEcomposer Studio and open it in the *Timing* view.

#### 2.1 Create an application

Before writing any code, you need a project to store your files in. To create a project follow these steps:

- Choose File ► New ► xTIMEcomposer Project point to open the New xTIMEcomposer Project dialog.
- 2. In **Project Name**, enter a name such as timing.
- 3. In **Target Hardware**, select the option **XK-1A Board**. You don't need this board to complete the tutorial.
- 4. In Application Software, select the option Empty XC File.

-XMOS

5. Click Finish.

xTIMEcomposer Studio creates a new project containing an application. It then adds an empty source file to your application and opens it in the editor.

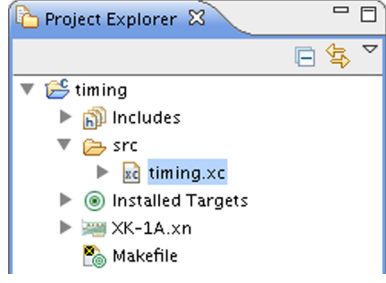

#### 2.2 Add the code

The program below implements a UART interface:

```
/*
* Name
           : uart-loopback.xc
* Description : UART loopback example
* _____
*/
#include <xs1.h>
#include <print.h>
#include <platform.h>
#define NUM_BYTES 3
#define BIT_RATE 115200
#define BIT_TIME XS1_TIMER_HZ / BIT_RATE
void txBytes(out port txd, char bytes[], int numBytes);
void txByte(out port txd, int byte);
void rxBytes(in port rxd, char bytes[], int numBytes);
char rxByte(in port rxd);
out port txd = XS1_PORT_1H;
in port rxd = XS1_PORT_1I;
int main()
ſ
 char transmit[] = { 0b00110101, 0b10101100, 0b11110001 };
 char receive[] = { 0, 0, 0 };
 // Drive port high (inactive) to begin
 txd <: 1;
 par {
```

```
txBytes(txd, transmit, NUM_BYTES);
    rxBytes(rxd, receive, NUM_BYTES);
  3
 return 0;
}
void txBytes(out port txd, char bytes[], int numBytes)
ſ
 for (int i = 0; i < numBytes; i += 1) {
    txByte(txd, bytes[i]);
  r
  printstrln("txDone"); // Transmit_Done
}
void txByte(out port txd, int byte)
{
 unsigned time;
 // Output start bit
 txd <: 0 @ time; // Endpoint A</pre>
 // Output data bits
  for (int i = 0; i < 8; i++) {
   time += BIT_TIME;
    txd @ time <: >> byte; // Endpoint B
 }
 // Output stop bit
 time += BIT_TIME;
 txd @ time <: 1; // Endpoint C
 // Hold stop bit
 time += BIT_TIME;
  txd @ time <: 1; // Endpoint D</pre>
}
void rxBytes(in port rxd, char bytes[], int numBytes)
Ł
 for (int i = 0; i < numBytes; i += 1) {
    bytes[i] = rxByte(rxd);
  }
 printstrln("rxDone");
 for (int i = 0; i < NUM_BYTES; i++) {</pre>
    printhexln(bytes[i]);
  }
}
char rxByte(in port rxd)
{
 unsigned byte, time;
// Wait for start bit
```

```
rxd when pinseq (0) :> void @ time;
time += BIT_TIME / 2;
// Input data bits
for (int i = 0; i < 8; i++) {
   time += BIT_TIME;
   rxd @ time :> >> byte;
}
// Input stop bit
time += BIT_TIME;
rxd @ time :> void;
return (byte >> 24);
}
```

Copy and paste the code into your project, and then choose File  $\triangleright$  Save || to save your changes to file.

#### 2.3 Examine the code

Take a look at the code in the editor.

The source code contains a transmitter thread and receiver thread running concurrently. The UART is configured to operate at a data rate of 115200 bits/s, and the transmitter outputs bytes of data as shown in the diagram below.

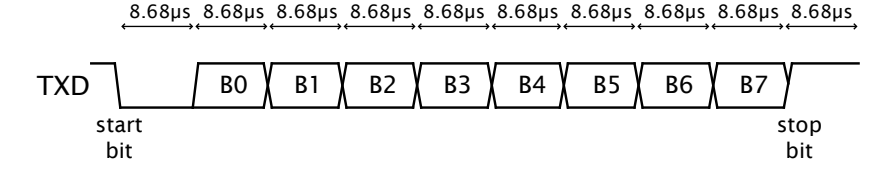

The quiescent state of the wire is high.

A byte is sent by first driving a **start bit** (0), followed by the eight **data bits** and finally a **stop bit** (1). A rate of 115200 bits/s means that each bit must be driven for a period of 1/115200 = 8.68us.

The transmitter source code has the following structure:

-XM()S

```
TX ->

TX-BYTE ->

Output start bit (Endpoint A)

Loop-8

Output data bit (Endpoint B)

Output stop bit (Endpoint C)

Wait for bit period (Endpoint D)
```

REV C

When compiled and run on a target device, the time taken to execute the code between the following pairs of endpoints must always be less than 8.68us:

- Route 1: From Endpoint A to Endpoint B (from the start bit to data bit)
- ▶ Route 2: From Endpoint B to Endpoint B (between consecutive data bits)
- ▶ Route 3: From Endpoint B to Endpoint C (from the last data bit to the stop bit)
- ▶ Route 4: From Endpoint C to Endpoint D (holding the stop bit for the bit period)
- ▶ Route 5: Between successive calls to the function txByte

If the constraint on the fifth route is not met, individual bytes will be transmitted correctly, but the UART will operate at a lower data rate.

More generally, a route consists of the set of all paths through which control can flow between two endpoints. Each route has a worst-case time, in which branches always follow the path that takes the longest time to execute. This time must satisfy the constraint for the program to be guaranteed correct under all possible executions.

## 3 Validate timing constraints interactively

Before you can time your program, you need to compile it in **Release** mode. If you compile in **Debug** mode, the compiler will not optimize your program, and may produce conditional branches that are never executed at run-time. In this case you will need to manually exclude these paths from the timing analysis.

#### 3.1 Compile the project in Release mode

- 1. Select your project in the Project Explorer.
- 2. Click the arrow next to the Build button K in the main toolbar and select **Release** from the drop-down list.
- 3. Select the compiled binary in the **Project Explorer** in the subfolder bin/Release.
- 4. Select **Run ► Time As ► xCORE Application** to open your program in the *Timing Perspective*.

#### 3.2 Validate Route 1

To check that the first route meets its timing constraint, follow these steps:

1. In the editor, locate the first output statement (Endpoint A), right-click on the endpoint marker in the left margin to bring up a menu, and choose **Set from endpoint**.

A green dot — is displayed in the top-right quarter of the marker.

2. Locate the second output statement (Endpoint B), right-click on its endpoint marker and choose **Set to endpoint**.

A red dot is 🔁 displayed in the bottom-right quarter of the marker.

5/8

3. Click the Analyze Endpoints button (1) in the main toolbar.

The timing analyzer identifies a single path between Endpoints A and B, which it times. The analyzed route is added to the *Routes list* in the top panel of the *Routes* view. The bottom panel of the *Routes* view shows a textual representation of the structure and timing for the selected route. The *Structure* panel in the Visualizations view shows a graphical visualization of the structure and timing for the selected route.

In the *Routes list*, a red question mark icon **?** is displayed next to the route name, indicating that no timing constraint is set.

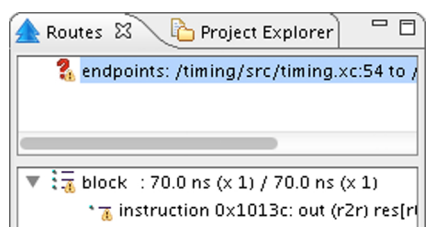

- 4. Right-click on the route in the *Routes list* to bring up a menu and choose **Set** timing requirement to open the Requirement box.
- 5. Enter a value of 8.68, select the unit us and click OK.

The red question mark is replaced by a green tick  $\checkmark$ , indicating that the route meets the specified timing constraint.

6. Hover over the route to view information such as the number of paths and worst-case timing.

#### 3.3 Validate Route 2

To check that the second route meets its timing constraint, follow these steps:

1. Right-click on the marker for Endpoint B to bring up a menu, and choose Set from endpoint.

The warning triangle generated by the previous Analyze endpoints action obscures the endpoint marker, but you can still set a new endpoint by right-clicking on the marker.

-X M()S

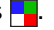

Click Analyze Endpoints <a>[]</a>.

The timing analyzer identifies the path around the loop. It also attempts to identify paths that exit the loop and then later re-enter it.

The lower panel of the *Routes view* shows the timing of the route is marked as unresolved, which means that some of the paths do not successfully reach the to endpoint. In this case the unresolved path ends at the exit system call and cannot therefore possibly re-enter the loop, which means it should be excluded from the analysis.

3. Right-click on the first endpoint marker after the loop (Endpoint C) and choose **Exclude**.

All paths that pass through this marker are excluded, leaving only one path around the loop remaining in the route.

4. In the *Routes view*, set a timing constraint of 8.68us.

The status of the route is updated, indicating that the route now meets its timing constraint.

### 3.4 Validate Routes 3 and 4

Use the techniques introduced in the previous two sections to check that Route 3 (Endpoint B to Endpoint C) and Route 4 (Endpoint C to Endpoint D) meet their timing constraints.

Once completed, a total of four routes should be displayed in the Routes list.

### 3.5 Validate Route 5

To check that route 5 meets its timing constraint (between consecutive byte transmissions), follow these steps:

- 1. Set the endpoints for a route from Endpoint D to A.
- 2. In the function txBytes, right-click on the endpoint marker following the loop and choose Add to exclusion list.

The timing analyzer will not attempt to analyze paths outside of the loop.

- 3. Click Analyze Endpoints **(**) in the main toolbar to create the route.
- 4. In the *Routes view*, set a timing constraint of 8.68us.

The status of the route is updated, indicating that the route meets its timing constraint.

You should have a total of five routes in the *Routes list*.

## 4 Validate the timing constraints during compilation

Having checked that all of the UART timing constraints are met, you can create a script that performs the same checks every time the program is compiled.

### 4.1 Generate a timing script

To create a timing script and update the source file with the pragmas required to make the script portable, follow these steps:

1. Click **Generate Script** button 📢 in the main toolbar.

 $-X \Lambda()S$ 

The Script Options dialog opens.

- 2. Enter a name for the script (with a .xta extension) in the **Script location** text box.
- 3. To change the names of the pragmas added to the source file, click the values in the **Pragma name** fields and edit.
- 4. Click **OK** to save the script and update your source code.

xTIMEcomposer Studio adds the script to your project and opens it in the editor.

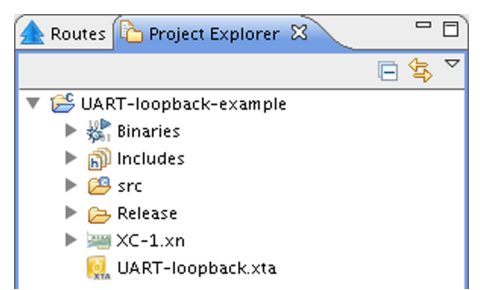

The next time you compile your program, the timing constraints are checked and any failures are reported as compilation errors.

## 5 What to read next

Congratulations you have finished this basic introduction the timing capabilities provided by the tools. For further information on using the XTA see the Timing Analyzer Manual<sup>1</sup>.

For more information on using the xTIME composer tools see the xTIME composer User  $\mathsf{Guide}^2.$ 

Copyright © 2013, All Rights Reserved.

Xmos Ltd. is the owner or licensee of this design, code, or Information (collectively, the "Information") and is providing it to you "AS IS" with no warranty of any kind, express or implied and shall have no liability in relation to its use. Xmos Ltd. makes no representation that the Information, or any particular implementation thereof, is or will be free from any claims of infringement and again, shall have no liability in relation to any such claims.

<sup>&</sup>lt;sup>1</sup>http://www.xmos.com/published/xmos-timing-analyzer-manual

<sup>&</sup>lt;sup>2</sup>http://www.xmos.com/published/tools-user-guide